## IMPORT schools it is time to confirm all continuing student recertification's

| Institution Account                                                                           | +                  |
|-----------------------------------------------------------------------------------------------|--------------------|
| Enrolled Students                                                                             | +                  |
| Applications                                                                                  | =                  |
| This section is for applicants not yet enro<br>Scholarship Certification & App<br>Application | olled.<br>lication |
| View Applicants                                                                               |                    |
| Scholarship Recertification of<br>Eligibility<br>Annual Report   View Submissions -           |                    |
| Forms Deletion<br>Delete Submissions                                                          |                    |
| Reports<br>Export Applicant Report                                                            |                    |
| Import Applicant Report                                                                       |                    |

Step 1 – click on all minus signs which then change to plus signs. This action brings the Applications menu to the top.

Step 2 – click on the View Submissions option

## Scholarship Recertification of Eligibility Submissions

Imports - New Continuing Forms

| Date       | Student           | TE ID | Exp. Inst                       | Year      |
|------------|-------------------|-------|---------------------------------|-----------|
| 01/03/2017 | Berg, Colin       | 2726  | Roger Williams University - RI  | 2017-2018 |
| 09/12/2016 | Donovan, Meghan   | 9540  | Loyola University Maryland - MD | 2017-2018 |
| 12/05/2016 | Hellwarth, Camryn | 2342  | Allegheny College - PA          | 2017-2018 |
| 09/23/2016 | Riddick, Hallie   | 0565  | Hanover College - IN            | 2017-2018 |

## Imports - Approved Continuing Forms

| Date       | Student     | TE ID | Exp. Inst                  | Year      |
|------------|-------------|-------|----------------------------|-----------|
| 02/22/2017 | Willis, Ann | 1673  | University of Florida - FL | 2017-2018 |

Step 3 click on EACH continuing student meeting the academic renewal criteria to approve the student of the 2017-18 Academic year. These student applications are certified eligible by the EXPORTING school. Now it is your turn.

For each continuing student who is considered eligible You need to provide the 2017-18 scholarship amount. Remember no dollar, no comma, and no cents signs. The Year is 2017-18

Click yes on the Approved line\*

Add comments, if necessary

Click Submit

If the process is successful your screen pops up with a message.

\*If the student is NOT approved, please add a comment and click the NO option

## Scholarship Recertification of Eligibility Submissions

Update Successful

Back to Main Menu

| School Year:         | 2017 - 2018                                                                                                    |                  |
|----------------------|----------------------------------------------------------------------------------------------------|------------------|
| Student Name:        | Colin Berg                                                                                                    |                  |
| TE ID:               | 2726                                                                                                    |                  |
| Exporting Comments:  |                                                                                                    |                  |
| Exporting Inst:      | Roger Williams University - RI<br>Ms Amy Lanoie, Employment Coordinator<br>401-254-3190<br>alanoie@rwu.edu                  |                  |
| Importing Inst:      | Sarah Lawrence College - NY<br>Mrs. Imelda Pleitez-Santana, Human Resources (<br>914-395-2364<br>ipleitez@sarahlawrence.edu | Generalist       |
| Scholarship Amount:* |                                                                                                    | Must be a number |
| Years:*              |                                                                                                    | ]                |
| Approved:*           | Yes O No                                                                                                    |                  |
| Comments:            |                                                                                                    |                  |
|                      |                                                                                                    |                  |